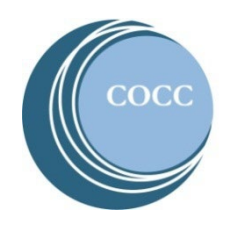

# College NOW How to Pay for Your College Now Courses

Below are instructions on how to pay for your College Now courses.

### **Option 1: Pay over the phone**

Give us a call at 541-383-7229 and our friendly cashiering team will take your payment over the phone.

#### **Option 2: Pay online**

Watch the <u>COCC College Now Online Payments video tutorial</u> or view the step-by-step instructions below.

1. Visit COCC's website and click on "Student Login"

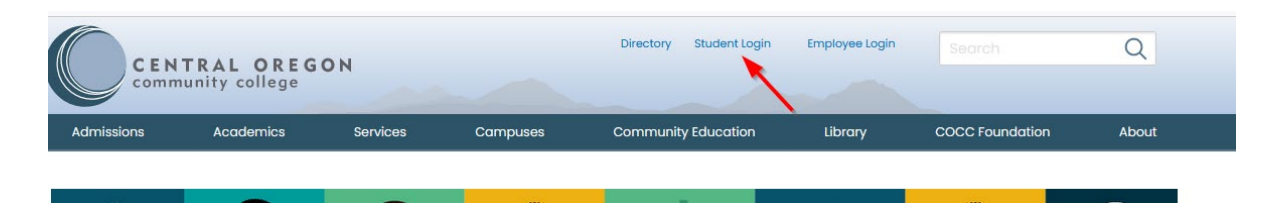

2. Select "Bobcat Web Account"

| STUDENT LOGIN                       |             |                        |                                |  |                   |  |           |  |  |
|-------------------------------------|-------------|------------------------|--------------------------------|--|-------------------|--|-----------|--|--|
| Account access for Current Students |             |                        |                                |  |                   |  |           |  |  |
| BOBCAT WEB<br>ACCOUNT               |             | CANVAS                 | COCC PASSWORD<br>RESET/MANAGER |  | MAKE A<br>PATMENT |  | TECH HELP |  |  |
| BOBCAT                              | TRANSCRIPTS | DISABILITY<br>SERVICES |                                |  |                   |  |           |  |  |

3. Enter your COCC username and password. If you have not activated your COCC Bobcat Web Account you will need to do that step first. <u>How to activate your Bobcat Web Account</u> (video)

#### 4. Select "Tuition and Payments"

|                                                                                                    | CENTRAL OREGON                                                                                                    |                                                                                                    |                                                                               |                                                 | * 🤇                                   | ) interfer                | rma |  |
|----------------------------------------------------------------------------------------------------|----------------------------------------------------------------------------------------------------|----------------------------------------------------------------------------------------------------|-------------------------------------------------------------------------------|-------------------------------------------------|---------------------------------------|---------------------------|-----|--|
|                                                                                                    | Home Student Finally and Manage                                                                                                  | Employee                                                                                                    |                                                                               |                                                 |                                       |                           |     |  |
| Student Information         Your Bobcat Account provides 24/7 access to your student accounts, financial aid, academic and registration information.         Are you new to COCC? View the Student Registration and Financial Aid and Funding cards to track your registration and financial aid status and explore funding opportunities. |                                                                                                    |                                                                                                    |                                                                               |                                                 |                                       |                           |     |  |
|                                                                                                    |                                                                                                    |                                                                                                    |                                                                               |                                                 |                                       |                           |     |  |
|                                                                                                    | Personal Information                                                                                                    | Student Registration                                                                                        | Academic Records                                                              | Tuition ar                                      | nd Payn                               | nents                     |     |  |
|                                                                                                    | Find your student ID, review and update personal information.                                                                    | Check registration status, plan with<br>GradTracks, look for classes, register, and<br>view class schedule. | View grades and academic info, request<br>transcripts, and verify enrollment. | Review account ba<br>sign up for direct<br>stat | lance, mak<br>t deposit, a<br>œments. | e payments,<br>nd get tax |     |  |
|                                                                                                    | Financial Aid and Funding<br>Find financial resources, scholarships,<br>FAFSA and ORSAA info, and check Financial<br>Aid status. |                                                                                                    |                                                                               |                                                 |                                       |                           | 2   |  |

5. Select "Account History Detail"

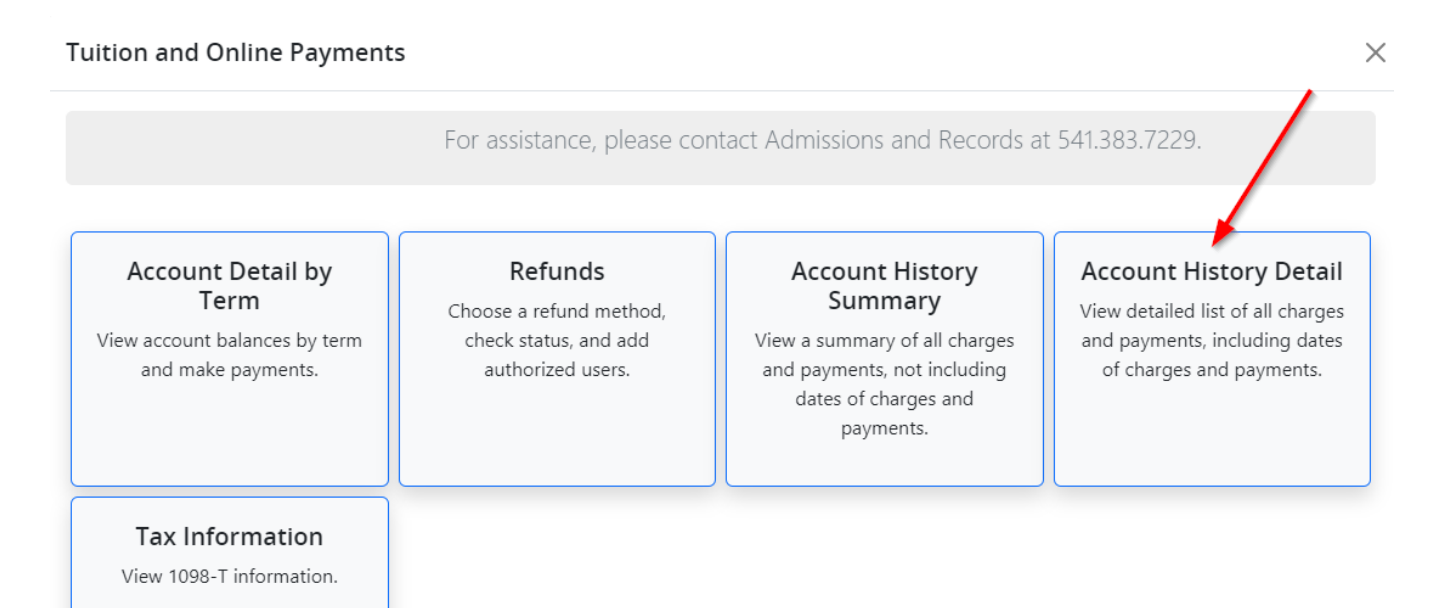

6. Review the charges and select "Pay Now".

| Account Inform                                                                                             | nation         |                  |      |           | ₽      | Holds           |                | Pay Now  |  |
|----------------------------------------------------------------------------------------------------|----------------|------------------|------|-----------|--------|-----------------|----------------|----------|--|
| Account Trans                                                                                              | actions        | Deposits         |      |           |        |                 |                |          |  |
| Charges and payments on your account are listed below, beginning with the most recent. Anticipated credits |                |                  |      |           |        |                 |                |          |  |
| Current Amount Due                                                                                         | as of 08/23/20 | 23 🕐             |      |           |        |                 |                | \$0.00   |  |
| Account Balance 🔊                                                                                          |                |                  |      |           |        |                 |                | \$200.00 |  |
|                                                                                                    |                |                  |      |           |        | (iii) Show/Hide | Column 🔻 searc | th Q     |  |
| Date Recorded                                                                                              | ç Descript     | ion 🗘            | Term | ¢         | Charge | ¢               | Payment        | Ŷ        |  |
| 08/23/2023                                                                                                 | College N      | Now Transfer Fee |      | Fall 2023 |        | \$100.00        |                | Î        |  |
| 08/23/2023                                                                                                 | College 1      | Now CTE Fee      |      | Fall 2023 |        | \$100.00        |                |          |  |
| 3002/2018                                                                                                  | 100-01         | 8.04             |      | 195,211   |        |                 | _              | 14.8     |  |

7. Select the COCC term that has College Now charges and select "Pay Now".

| (i) Select the checkbox against the term to make the | 🗸                |
|------------------------------------------------------|------------------|
| Terms                                                | Net term balance |
| Spring 2024                                          | \$0.00           |
| Fall 2023                                            | 200.00           |
| Summer 2023                                          | \$0.00           |
| Spring 2023                                          | \$0.00           |
| Fall 2018                                            | \$0.00           |
| Fall 2016                                            | \$0.00           |
| Summer 2016                                          | \$0.00           |
| Spring 2016                                          | \$0.00           |

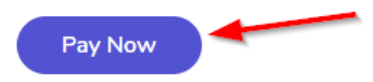

8. Exit out of the e-Refunds method selection pop up box

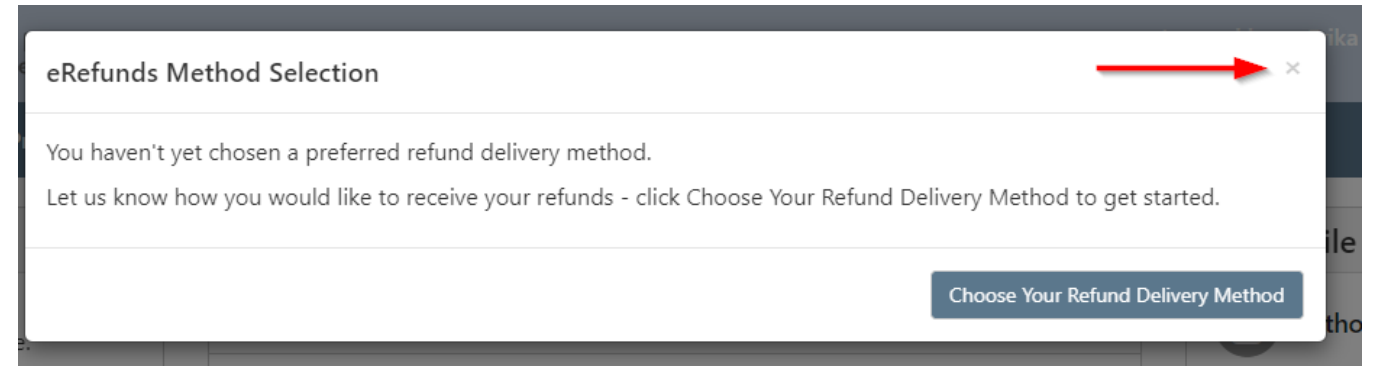

# 9. Select "Make a Payment"

| CENTRAL OREGON<br>community college                     |                 |                            |  |  |  |  |  |  |  |  |
|---------------------------------------------------------|-----------------|----------------------------|--|--|--|--|--|--|--|--|
| - My Account ▼ My Profile ▼ Make Payment Refunds Help ▼ |                 |                            |  |  |  |  |  |  |  |  |
| Announcement                                            | Student Account | ID: xxxxx6197              |  |  |  |  |  |  |  |  |
| Please check back - no<br>announcements at this time.   | Balance         | \$200.00                   |  |  |  |  |  |  |  |  |
|                                                         |                 | View Activity Make Payment |  |  |  |  |  |  |  |  |

10. Select "Current Account Balance", then click "Add" and click continue.

| \$                                                                  |                                    | <b>()</b>                      |                                       |
|---------------------------------------------------------------------|------------------------------------|--------------------------------|---------------------------------------|
| Amount                                                              | Method                             | Confirmation                   | Receipt                               |
| Payment Date: 8/23/23                                               | <b>m</b>                           |                                |                                       |
| elect Payment Option                                                |                                    |                                |                                       |
| Current Account Balance                                             | O Pay By Term                      | <ul> <li>Amount Due</li> </ul> | <ul> <li>Future Amount Due</li> </ul> |
| \$200.00                                                            | Select which semester terms to pay | \$0.00                         | \$200.00                              |
|                                                                     | in the payment total.              |                                |                                       |
| student Account   \$200.00                                          | S 200.00 Add                       |                                |                                       |
| itudent Account   \$200.00 Personal Note inter a brief payment note | s 200.00 Add                       |                                |                                       |
| tudent Account   \$200.00 Personal Note nter a brief payment note   | in the payment total.              |                                |                                       |
| tudent Account   \$200.00 Personal Note nter a brief payment note   | in the payment total.              |                                | Payment Total \$0.00                  |

11. Select "Method of Payment" and click continue

# **Account Payment**

| (\$                                             |                                                                                               | Method                                                                 | Confirmation | Bacaint                          |
|-------------------------------------------------|-----------------------------------------------------------------------------------------------|------------------------------------------------------------------------|--------------|----------------------------------|
| Amor                                            | unt                                                                                           | Method                                                                 | Commadon     | Receipt                          |
|                                                 |                                                                                               |                                                                        |              | * Indicates required information |
| Amount:                                         | \$200.00                                                                                      |                                                                        |              |                                  |
| Method:*                                        | Select Method                                                                                 | ~                                                                      |              | × 1                              |
|                                                 | Select Method<br>Credit Card<br>Credit or Debit Card<br>Other Payment Methods                 | _                                                                      |              | Back Cancel Continue             |
| Electronic Check - Pay<br>Debit and Credit Card | Electronic Check (check<br>yments can be made from a pers<br>d - We accept the following cred | ing/savings)<br>onal checking or savings accour<br>it and debit cards. | nt.          |                                  |
| VISA                                            |                                                                                               |                                                                        |              |                                  |

# 12. Enter your credit card number and click continue

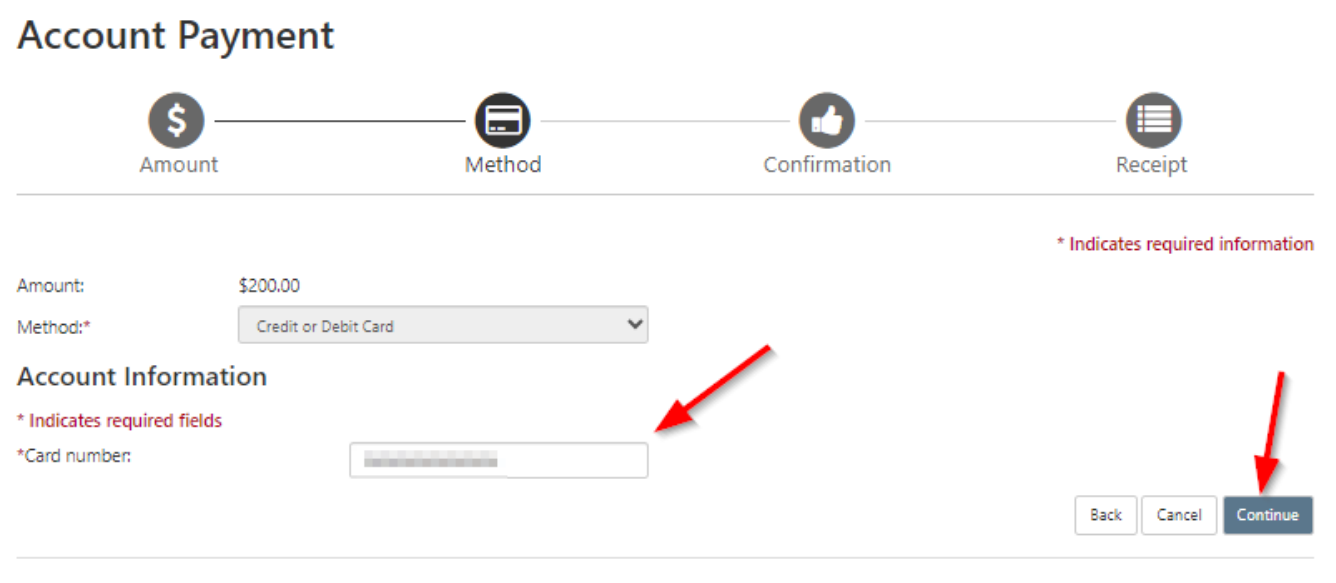

Electronic Check - Payments can be made from a personal checking or savings account. Debit and Credit Card - We accept the following credit and debit cards.

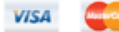

13. Enter your information and click continue.

| Amount                                                                                                    | t                                                                                                    | Method    |   | Confirmation                                                                                   | Receipt                       |
|----------------------------------------------------------------------------------------------------|----------------------------------------------------------------------------------------------------|-----------|---|------------------------------------------------------------------------------------------------|-------------------------------|
| Amount:                                                                                                    | \$200.00                                                                                                    |           |   |                                                                                                | * Indicates required informat |
| Aethod:*                                                                                                    | Credit or Debit Card                                                                                                    |           | ~ |                                                                                                |                               |
| ccount Informa                                                                                                    | ition                                                                                                    |           |   | Option to Save                                                                                 |                               |
| Indicates required field<br>Card account number:<br>Vame on card:<br>Card expiration date:<br>Card Verification Value:<br>Frew example)<br>Cardholder Billin | s xxxxxxx<br>Baseline and the second second se | 2024 V    |   | Save this payment method for future use<br>Save payment method as:<br>(example My CreditCard ) |                               |
| Country:                                                                                                    | UNIT                                                                                                    | ED STATES | * |                                                                                                |                               |
| Silling address:                                                                                                    |                                                                                                    |           |   |                                                                                                |                               |
| illing address line two:                                                                                                    |                                                                                                    |           |   |                                                                                                |                               |
| City:                                                                                                    |                                                                                                    |           |   |                                                                                                |                               |
| State:                                                                                                    | Select                                                                                                    | t State   | ~ |                                                                                                |                               |
| Postal Code:                                                                                                    |                                                                                                    |           |   |                                                                                                |                               |

14. Review your transaction details and select "Submit Payment".

| Account Pa             | ayment                           |                       |                                  |                            |
|------------------------|----------------------------------|-----------------------|----------------------------------|----------------------------|
| Amour                  | )<br>nt                          | Method                | Confirmation                     | Receipt                    |
| Please review the tran | nsaction details, then submit yo | our payment.          |                                  |                            |
| Payment Inform         | nation                           |                       | Paid To                          |                            |
| Payment Date           |                                  | 8/23/23               | Central Oregon Community College |                            |
| Term                   | Account                          | Amount                |                                  |                            |
| Spring 2023            | Student Account                  | \$200.00              | Confirmation Email               |                            |
| Total Payment Am       | ount                             | \$200.00              | emcarman@cocc.edu                |                            |
|                        |                                  | Change Amount         |                                  |                            |
| Selected Payme         | ent Method                       |                       |                                  |                            |
| Account:               | (Answertow)                      |                       |                                  |                            |
| Expiration Date:       | 08 / 24                          |                       |                                  |                            |
| Billing Address:       | Erika Carman                     |                       |                                  | 1                          |
|                        | Testt<br>Bend , OR 97702         |                       |                                  |                            |
|                        | UNITED STATES                    |                       |                                  |                            |
|                        |                                  | Change Payment Method |                                  |                            |
|                        |                                  |                       |                                  | •                          |
|                        |                                  |                       |                                  | Back Cancel Submit Payment |